# してションタッチフォームを作ってみよう

# 作成するワンタッチフォームの紹介

ワンタッチフォームは、もっとも簡単に作成できるカード形式のフォームです。表編集画面で自動的に作成 されます。必要に応じて通常のフォームとして保存することができます。

## ワンタッチフォームの特長

ワンタッチフォームは、表編集画面で作成できるフォームです。 ワンタッチフォームにはつぎのような特長があります。

- ワンタッチフォームは、カード形式のフォームです。
- ワンタッチフォームを作成したときの表の状態(項目の表示/非表示、項目の並び順、 表示幅、フォント、表示色など)が反映されます。つねに最新の表の状態でフォーム が作成されます。表に項目を追加/削除した場合でも、すぐにワンタッチフォームに 反映されます。
- ワンタッチフォームは、フォーム編集を終えると自動的に消えてしまう「一時的なフォーム」です。
- ワンタッチフォームは、「通常のフォーム」として保存することができます。保存した フォームは、フォーム定義画面でレイアウトなどを調整して完成度を高めることがで きます。

ここでは、住所録(Jusho.tbl)をもとにして、つぎのようなワンタッチフォームを作成 し、通常のフォームとして保存します。

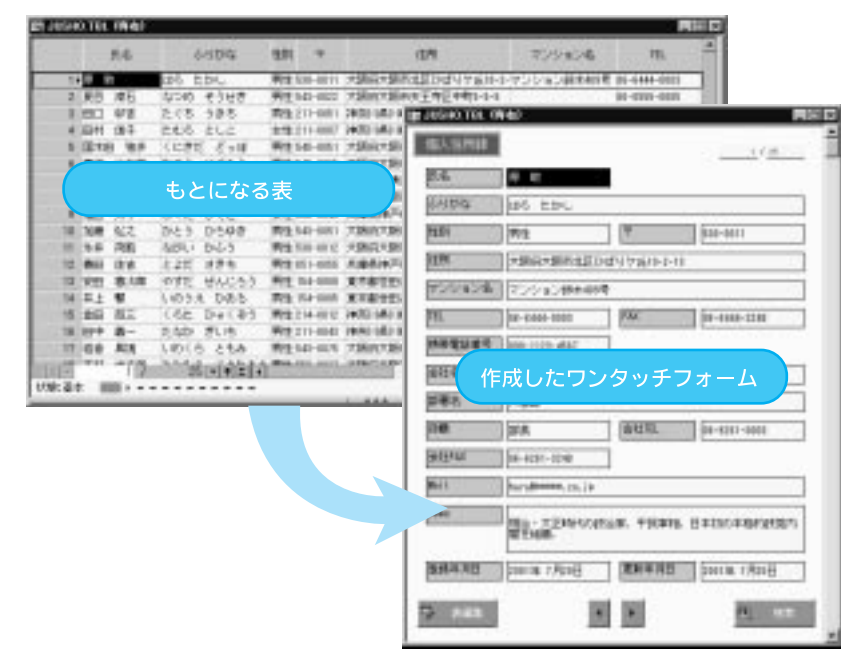

第3章では、保存したワンタッチフォームを定義画面で修正して、つぎのように作り替え てみます。

| T L IN ROLL |                  |                   |              |
|-------------|------------------|-------------------|--------------|
| 氏名          | 原数               |                   | <u>t/</u>    |
| 5-12-42     | はろ たかし           |                   |              |
| 192         | 男性               | Ŧ                 | 586-1111     |
| 钠           | 大阪京大阪市北区         | 24年9万年11-2-1      | 9            |
| アンション名      | マンション粉木40        | 9号                |              |
| n           | 88-6444-6683     | FAX               | 06-6444-3248 |
| 非新聞話書句      | 完                | 成したフォーム           | 4            |
| 融洽          | 田中OAIS売時式        | <b>御社</b>         |              |
| 調査名         | 人務部              |                   |              |
| 201         | 25               |                   |              |
| BALL TEL    | 00-8281-0083     | 会社FAX             | 06-6281-3248 |
| hil         | hars#*****.co.jp |                   |              |
| leso        | 明治・大正時代の 間を相続。   | 武治家,平民 <b>举</b> 相 | ,日本初次本档和建造内  |
| 聖經年月日       | 2001年 7月20日      | 更新年月日             | 2001年7月20日   |
|             |                  |                   |              |

# ワンタッチフォームを作ってみよう

ワンタッチフォームを作るには、まず表編集画面を表示します。表編集画面の表示を調整すると、よ り完成度の高いワンタッチフォームを作成できます。ワンタッチフォームは表編集画面に戻ると自動的 に破棄されるので簡単に再作成できます。それではワンタッチフォームを作成しましょう。

## もとになる表を開く

ワンタッチフォームは表編集画面で作成するので、まず表を開きます。桐ファイルパレットで「Jusho.tbl」を開きましょう。

桐ファイルパレットで表ファイルの一覧を表示します。フォルダの ▼ をクリックしてフォルダー覧から、「C:¥K3¥KIRIV9¥Sample¥例題¥フォーム¥」を選びます。

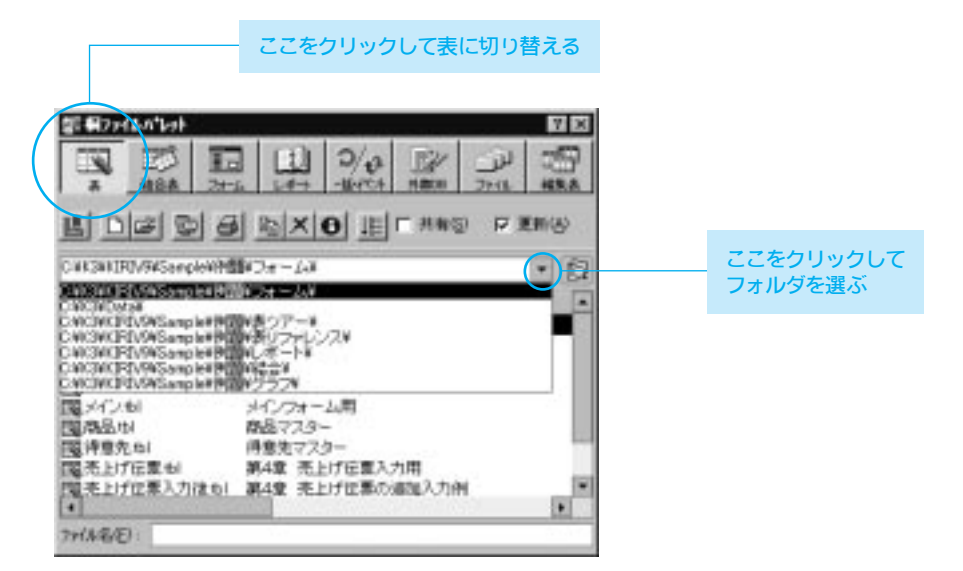

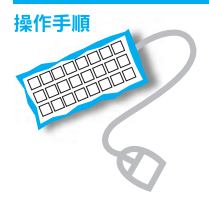

2 表ファイル一覧で「Jusho.tbl」を選択し、 
(開く)をクリックします。

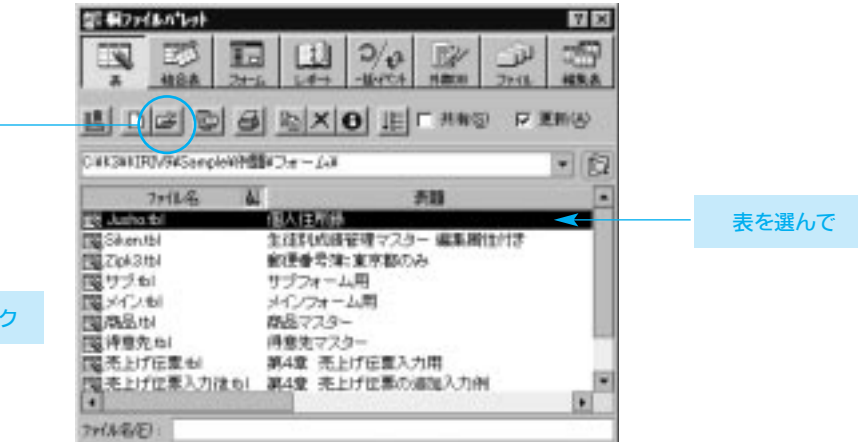

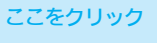

#### 3 Jusho.tbl の表編集画面が出てきます。

|      |        | 4.6    | JA1598           | 18.01        | Ŧ         | iim.                                    | #Dbabik                                                                                                    |             |
|------|--------|--------|------------------|--------------|-----------|-----------------------------------------|----------------------------------------------------------------------------------------------------|-------------|
| 10   |        |        | 46 t.t.          | 911          | 808-0011  | *#####################################  | 72/242/48406                                                                                                    | 10-2-12-00  |
| 2    | 211    | #8     | Q00 8368         | <b>P/3</b>   | 841-0022  | 大師四大師初史王母祖を考5-5-5                       |                                                                                                    | 2-8-5       |
| (1)  | 80     | 44     | <b>社でも、200</b> 名 | <b>P</b> (4) | 211-0051  | 3400-001-0020-0020-0415-1-5             | 1-2880H                                                                                                    | 5.5.5-10    |
| (4)  | aire). | 建子     | 215 033          | 2.11         | 211-4887  | 0400 MD 0804-WE B 817 (511-2-00         |                                                                                                    | 11-2-28     |
| 8    | 210    | 100    | KE212 2518       | 912          | 141-001   | 7360773640F008F2.04(10-2-12             | And the second second s | 10-2-10     |
| \$ 5 | zη     | 112.85 | D409 CC59        | 7/3          | 541-1015  | TIMOTORPOOPERCIP-1-1                    | 用自らどう中華                                                                                                    | 3-5-5-40    |
| 21   | 100    | 865    | Yat 2381         | 100          | 223-054   | HARD GROUP AND ADDREED AND STATES       | 東京シションは日本                                                                                                    | 5-5-5-1281  |
| -87  | 411    | 第二月    | あくたかわ りゅうめ       | 100          | 102-0010  | *第64*第68世纪集中1-12                        |                                                                                                    | 3-12        |
| 8.7  | 1823   | **     | 370 37-5         | 自行           | 100-0040  | A.###########23(約11-1-10                |                                                                                                    | 0.948       |
| 183  | 100    | 6.2    | D45 D598         | 10.1         | 341-0051  | 网络昆马路的尼亚马昆车40-1-1                       | 中日755-1234                                                                                                    | 1111124     |
| 11   | 5.4    | 28.    | ath, this        | 1011         | 508-012   | 大编员大编书出版图补补计的                           | 出版アンション目的書                                                                                                    | 8-8-189-185 |
| 12.7 | \$11.  | 使家     | とよだ さきち          | 学校           | 1011-0308 | 式建造14月10日14日年前11-2-30                   |                                                                                                    | 11-0-08     |
| 15.7 | 121    | 影动     | やすだ ぜんじろう        | 两日           | 714-1010  | 東京都会的GED4F17出5-5-5                      |                                                                                                    | 1-1-1       |
| 14.) | 82     |        | 1.405.2 546.5    | (#I11        | 54-005    | 第三百百百百百百百百百万 (vi                        |                                                                                                    | 104         |
| 15   | 281    | 85     | (Ab Dec#5        | 911          | 214-012   | 3443343385548523245-1-1                 |                                                                                                    | 3-5-5       |
| 16.7 | £79.   | 奏-     | 1:40 BUS         | 912          | 211-0840  | (18月1日) (183) (18月1日)(18日) (18月1日)(185) | いいの意味の                                                                                                    | 0-1-10-48   |
| 17.7 | 10     | 漢語     | 1.401.0 2.68     | 用伯           | 541-007   | (不動作不動作用主角包/也對1+++14)                   | 三年につくれば特徴                                                                                                    | 8+14+18     |
| 18.5 | 201    | 72.5月  | たかれん こうたろう       | 101          | 558-4927  | 大調賞大調売調算自由力会とした                         |                                                                                                    | 5-5-5       |
| 18)  | 100    | 三角的    | AD6 845597       | 1912         | 354-8822  | 不到6(不到市西区种CHG1-1-13                     |                                                                                                    | 1-9-08      |
| 100  |        | 110    | 20 - 3 5 4       |              |           |                                         |                                                                                                    | 11551/111   |

|      | 8.6                | WALKS.          | wetfer        | mil                       | Rec                            |                           | REAL PROPERTY.    | L  |
|------|--------------------|-----------------|---------------|---------------------------|--------------------------------|---------------------------|-------------------|----|
| - 1. |                    |                 | BA            | Louis and an in           | Rea + Tonorman                 | terrin tiller             | harris (Brid)     | Ł  |
|      | 10.01              | 38-4171-5588    | 84-4111-1111  | for and and a lot lot     | BULL THERE AND A               | Deside Trease             | DOLLAR TROOMS     | ŧ  |
|      | ALC: NO            | have the state  | Bas-161-1817  | Annual Streams of 1       | And the local diversion of the | Course 100-ort            | bailed 1 minute   | Ł  |
|      | and the            | 1000 110 - 1000 | 844,723,7271  | Lan column or in          | BULL + THELING                 | TRACE LEVE                | DOLLAR THEME      | Ł  |
| 1    | 10 1 H 10 10 10 10 | 18-4101-0008    | 04-6361-1000  | hand to be been an        | BOLTHEA - LINE.                | anerin tiltarili          | DALLS TRUCK       | Ł  |
| -    | TH NTH             | 18-171 -1011    | 04-0141-1164  | Later design on the       | ETLAND, TATING - 4             | DALLER, LINESS P.         | ballin render     | Ł  |
|      | CALL BALL          | Sec. 241 - 2488 | 0.01-001-1804 | Lois tobasses of he       | AT KINGSTONE                   | Trial and a little in the | DOING TRUCK       | Ł  |
|      | ALL                | 10.4731.0000    | 88.0751.7757  | de l'anna finnent         | +THALLER RE                    | mannin, 1 (Bar D          | BARTIN LINES      | Ł  |
|      | 101 8.4            | 3/3-101-0001    | 010-001-1144  | Adventure of the          | R 1420 (BAC-990 B              | DEALER, THESE P           | DALLE TRUNK       | Ł  |
| 10   | 108 62             | 34-1211-0014    | 84-4111-1114  | habe deserved on the      | BRANK TAXABLE -                | COLUMN TRACT              | DALLS, THINKS     | Ł  |
| - 11 | 14 24              | 10.2211.0000    | 88-4783-7871  | Paris identers do. in     | BULL + T OFFICE                | COLUMN TRACT              | THE LOCAL         | ŧ. |
|      | Bar 18.00          | 177-101-0008    | 211-101-110   | Rear Providence in the    | Mil. TTHOMAS                   | maria titrali             | Darra rituali     | Ł  |
| 15   | THE REAL           | 10-1071-000T    | 40-4111-1241  | Lan philesest in. In      | NU-TIMENE                      | TRACK TRACK               | DALLE TRUCK       | Ł  |
| 14   | 4.1 10             | 10-1041-000     | 00-0011-1404  | log-adverses.co. in       | BULTING MAL                    | HINH THE T                | DALLS INCOME.     | Ł  |
|      | 441 201            | 1000.001.0000   | 844-111-1971  | burget of the same of the | +X. Gratemen                   | marrie villes D           | DOLT R LINCO      | ŧ. |
| 10   | ALC                | 100-111-000     | 884-111-1218  | daval allegenes           | 804 · 2 2 82 8 4 -             | marin ritter              | DOLLS TRUCK       | ŧ. |
| 12   | 100.000            | 14-1211-0000    | A4-4181-4177  | look collegest on 1       | MARY - HERMAN CONT -           | Darlas, 100 or 10         | Design 1 design   | Ł  |
| 10   | Del well           | 14-1011-1011    | 84-4981-1941  | Advancedwares.co.         | +T (0)(0)(0)(0)                | 2012 4 1 1 1 1 1          | DOLLAR TRAND      | Ł  |
| 10   | Der vern           | 18-4207-0010    | 88-6381-1116  | id a laboration           | NUL + + 7 - GROAM              | merrie tifter D           | Destrie 1 (Brail) | t  |
| 100  | 100                | 25 -14          | REAL CO.      |                           | <b>ENGLISHING</b>              | COLUMN TWO IS NOT         | (                 | 1  |
| 6.81 |                    |                 |               |                           |                                |                           |                   | ē  |
| _    |                    |                 |               |                           |                                |                           |                   | 4  |

#### ④ 横にスクロールして、表がどのような項目の構成になっているかを確認しておきます。

ここをクリックしてスクロール

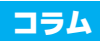

# 複数段の表示

横に長い表を段組みで表示することができます。ファンクションキーの F12 (表示段数) を押すごとに、二段組み→三段組み... →段組みなし.. と切り替わります。

|                                                                                                    | 145 JA159                                                                                                    | क मध्य ग                                                                                                    | iam.                                                                                |                                                                                                    | #Obabilit                                                                                                    |                                               | - |
|----------------------------------------------------------------------------------------------------|----------------------------------------------------------------------------------------------------|----------------------------------------------------------------------------------------------------|-------------------------------------------------------------------------------------|----------------------------------------------------------------------------------------------------|----------------------------------------------------------------------------------------------------|-----------------------------------------------|---|
| 2 TI<br>2 II<br>3 II<br>4 II<br>8 II                                                                                                    | 10 124 1554<br>1 165 1000 100<br>1 167 1550 21.<br>1 167 1550 21.<br>168 169 1555 2                                                                                                    | 00000000000000000000000000000000000000                                                                                                    | <ul> <li>10000000000000000</li> <li>1000000000000000000000000000000000000</li></ul> | 9171010-0-13<br>4403-6-6<br>8403-6-6<br>840371611-0-08<br>44030-6-13                                         | 1-9 <b>82</b> 0 H                                                                                                    | 1-5-5<br>5-5-5<br>5-5-5<br>11-2-28<br>19-2-13 |   |
| 泪名 ————————————————————————————————————                                                                                                    | 10. Fwi                                                                                                    | PREMAR                                                                                                    | #2146                                                                               | 83                                                                                                    | 6) (198                                                                                                    |                                               |   |
| 2 =                                                                                                    | 0.000         0.0000         0.0000         0.0000         0.0000           405.6-100.00         0.0-400.00         0.0-400.00         0.000         0.000           405.6-100.00         0.00-400.00         0.00-400.00         0.000         0.000           400.6-100.00         0.00-400.00         0.00-400.00         0.000         0.000                                                                                                    |                                                                                                    | HEDUNISTANS<br>LIEBTONG<br>LEBTONG<br>LIEBTONG<br>LIEBTONG<br>LIEBTONG              | 14 805<br>16 805<br>16 807<br>16 807<br>16 807                                                               | 25日<br>第5日<br>第5日<br>第5日<br>第5日                                                                                                    |                                               |   |
|                                                                                                    | SALE SALEN                                                                                                    | 1011                                                                                                    | -                                                                                   | ARANG .                                                                                                    | RIVER.NE                                                                                                    |                                               | 1 |
| 1 ( 2)<br>2 ( 2)<br>3 ( 2)<br>3 | 121         121         121         121           127         1200         124         121         121           127         1200         124         121         121           127         1200         124         121         121           128         128         128         120         121           128         128         124         124         121           128         128         124         124         121           128         128         124         124         121           128         128         124         124         124 | A Construction of the second second s | Marken - Azmirken<br>Marken<br>Marken<br>Marken - Azmirken<br>Marken - Herr         | 2 2001 44 1 7 700 21<br>2 2001 44 1 700 21<br>2 2001 44 1 700 21<br>2 2001 44 1 700 21<br>2 2001 44 1 700 22 | 2001 - 11 - 11 - 12 - 13<br>2001 - 14 - 17 - 12 - 13<br>2001 - 14 - 17 - 12 - 13<br>2001 - 14 - 17 - 12 - 13<br>2001 - 14 - 17 - 12 - 13<br>2001 - 14 - 17 - 12 - 13 | ••                                            |   |
| " A "                                                                                                    | FE BONAN "S                                                                                                    | 04: <b>70</b> 9767 *                                                                                                    | 82 NOC                                                                              | 100 . 54                                                                                                    | t men in                                                                                                    | ille Ref                                      |   |
| 再進係 A.G+O                                                                                                    | 704                                                                                                    |                                                                                                    |                                                                                     |                                                                                                    | **                                                                                                    | IT MAN                                        |   |

# ワンタッチフォームを作る

ワンタッチフォームは、つぎのように作成します。

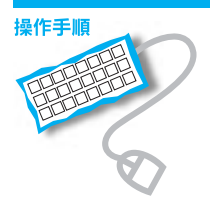

#### 1 ツールバーの 🔲 (ワンタッチフォーム表示/解除)をクリックします。

| 37.50 | 0.4   |        | 89900<br>6911 | 198455 A | 10    | #10      | 1-50 10178 - 178                |                                         | 10             | *       |
|-------|-------|--------|---------------|----------|-------|----------|---------------------------------|-----------------------------------------|----------------|---------|
| aric  |       | 4.5    | 0             | 14154    | 100   | 4        |                                 | ₩06mD@                                  |                | 3       |
| 1     | -     | _      | 116           | b.bi.    | -     | 10-011   | *BattlactEnds/Patt-1-11         | 759.442.004                             | 10-2-12-02 8   |         |
| 2     | 211   | ##8    | 10/040        | *54B     | 19/2  | 849-6802 | T2801T28010平均計10約1-1-5          |                                         | 3-8-8 6        |         |
| 3     | 80    | 114    | Ect           | 286      | mit   | 211-0051 | 3400 482 HERSENEL 4415-1-5      | 11-2880H                                | 5.5.5-im C     |         |
| . 4   | aire. | 187    | 2.2.3         | 215      | 11.11 | 211-0002 | 1400 MD 0804-WEI 8 8/7 6/1-1-10 | 1                                       | 11-2-28 6      |         |
|       | 121.0 | 1.000  | 112           | 8103 3   | 912   | 141-001  | 7360(73600F000FE ##112-2-12     |                                         | 10-2-10 6      |         |
| 5     | Z/I   | 112.85 | DiD3          | 0255     | 17/2  | 141-1015 | TINKT BAT POST 92 90/25-1-5     | Mars/SHP                                | 3550           |         |
| 2     | 100   | 865    | YAL           | c3#1     | 100   | 223-0054 | HARD GARGER BELLEVENTS-1-5      | 東京シションは日本                               | 5-5-5-1281     | ママナクリック |
|       | 1911  | \$2.0  | 8(1)          | 500 4430 | 100   | 510-6955 | *SIG *SIG #SIG # #12-12         |                                         | 3-12           | ここをクリック |
|       | 140   | **     | 34.2          | 070      | 10.12 | 107-1040 | A.###########2.10\$\$11-1-10    | 100000000000000000000000000000000000000 | 10-9-98        |         |
| 19    | 110   | 612    | Des.          | D598     | 10.22 | 541-0051 | *B60*B87024040-1-1              | 19-3715-1294                            | 1-2-1-294 6    |         |
| 11    | 5.4   | 78.    | atl.          | 6-1-0    | 100   | 10-012   | 大師院大師所出口選問1-1-10                | 1875/01/10日号                            | 8-8-108-205 \$ |         |

#### 2 ワンタッチフォームに切り替わります。

| PERSONNEL | OFFICE .     |               |              | 1216 |  |
|-----------|--------------|---------------|--------------|------|--|
| 8         |              |               | Sec.178      | 1    |  |
| 16.8      |              |               |              |      |  |
| 6104      | はら たかし       |               |              | 1    |  |
| 271       | #2           | Ψ             | 520-001      | 1    |  |
| an .      | 1980-1983-62 | 246024(4-2-1) |              |      |  |
| TUDADO    | 7291200044   | e             |              | i    |  |
| 781       | 31-2-31-803  | 26.           | 24-1008-1021 | 1    |  |
| Fat       | 10 0444 (D40 | MERLINE       | 101-111-461  | 1    |  |
| 6256      | 日中ロム接きまた     | #11           |              |      |  |
| 1984      | 人事間          |               |              | 1    |  |
| 208       | 32.6         | 101112        | 88-6387-6888 |      |  |
| (alternal | In-1211-224  |               |              |      |  |

#### ワンタッチフォームが作 成できない場合

フォーム編集から表を開い た場合には、ワンタッチフォ ームを作ることはできませ ん。いったん表を閉じて表 編集で開き直すか、[表示] メニューの[フォームの解 除]でフォーム編集を終え てからワンタッチフォームを 作成してください。

# ワンタッチフォームの状態を確認する

作成したワンタッチフォームの項目の構成や配置などを確認して、調整したい箇所をあ げてみます。まず、フォームに配置されている項目(**テキストオブジェクト**といいます)の 幅と高さに注目し、そのあとでそれぞれの項目について検討してみましょう。

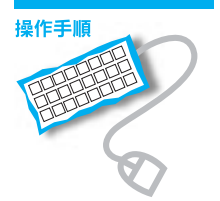

テキストオブジェクトの

表編集画面での項目の表示幅 に応じて、テキストオブジェ クトの幅と高さ(行数)が決 まります。詳しくは、P.38の コラムを参照してください。

幅と高さ

ワンタッチフォームの全体が表示されていない場合は、画面右端のスクロールバーで上下にスクロールし、フォーム全体を見てみましょう。項目によって、テキストオブジェクトの幅と高さ(行数)に違いがあるようです。

| 医肉            | 4 H           |               |                |                                         | に遅いかのつ   |
|---------------|---------------|---------------|----------------|-----------------------------------------|----------|
| 2184          | 145 2.3%      |               |                |                                         |          |
| 201           | #2            | (¥            | \$00-80F1      |                                         |          |
| PEN.          | *388*581123   | CARING MILLER | í.             |                                         |          |
| TODADA        | 12551654844   | 0 R           | 1244           | 1                                       |          |
| 781           | 10-2-12-409   | 11.           | 34-1102-1001   |                                         |          |
| 141           | 10-0444-024E  | No.274        | 000-1120-4647  |                                         |          |
| <b>BITS</b>   | 四中04株市中方      | 99t.          |                |                                         |          |
| 17 <b>8</b> 5 | A#5           |               |                | ここをクリ                                   | リックしてト   |
| 1988          | 部長            | attic.        | 04-1031-0000   | ~,,,,,,,,,,,,,,,,,,,,,,,,,,,,,,,,,,,,,, | -70      |
| REP.          | IN-ICE1-3248  |               |                |                                         | -        |
| No.11         | heatern as la |               |                |                                         |          |
| Real I        | BA- 278453    | NAME ADDRESS  | TRUCK BRANNING |                                         | $\frown$ |

2 表編集画面の右端にあった [登録年月日] [更新年月日] の2項目がワンタッチフォームに反映されていないことがわかりました。

|                               | *988+988153     | 0454760-0-0 |                 | + |                  |
|-------------------------------|-----------------|-------------|-----------------|---|------------------|
| T20404                        | 1000 acristent  | 19          |                 |   |                  |
| 741                           | 11-2-12-408     | 10.         | 34-144-1001     |   |                  |
| 141                           | 10-000-00R      | 10003100    | 000-1122-4047   |   |                  |
| ast 6                         | 日本の人族を非た        | 6/E         |                 |   |                  |
| 384                           | A <b>85</b>     |             |                 |   |                  |
| 100                           | 8.6             | attis.      | 34-1251-0000    |   |                  |
| altre .                       | 00-0011-02-01   |             |                 |   |                  |
| Bell .                        | handeese, or de |             |                 |   | [Memo] ま         |
| Per contraction of the second | Barran and      | NUR. TICHA  | 0.4200/#48/98/9 |   | しかフォーム<br>反映されてい |
| 9.00                          | 1               | 1           | 0.000           |   | い                |

**ワンタッチフォームの行** 数 ワンタッチフォームの縦の行

数(明細部の行数)は、最大 15行です。[住所]や [Memo]のように2行以上 の項目があると、その分だけ フォームに配置される項目数 が減ります。 3 [住所] の項目が2行になっていて余裕がありすぎるので、1行にすることができない か検討してみましょう。

| PARKS THE    | odiałeji<br>O |              |               | -10   | -   |         |
|--------------|---------------|--------------|---------------|-------|-----|---------|
| 8.03615      |               |              |               | 1     |     |         |
| 68           | 8.8           |              |               |       |     |         |
| 0104         | 135 A.MU      |              |               |       |     |         |
| 1271         | <b>#1</b>     | Ŧ            | 520-8811      |       |     |         |
| pare -       | ANRANAL       | CAPU2414-541 |               | <     |     | 住所の行を「1 |
| TUDAUS       | 1229 sci##4   | ive          | 1999          |       |     | つか      |
| 781          | 39-2-13-403   | 26.          | 24-1448-1021  |       |     |         |
| Fee          | 10 1444 1240  | MERSING      | 160-1121-4647 |       | - H |         |
| 625          | 日本の人族をあ       | C#IE         |               |       |     |         |
| 2 <b>6</b> 8 | 人業度           |              |               |       |     |         |
| 2348         | 88            | 8875.        | 28-1287-0008  |       |     |         |
| HIEF4        | B-4281-3248   |              |               | 1.000 |     |         |

④ [所番地]の項目は、[住所]の後半部分のデータと重複しているので、フォームでは 不必要であることがわかりました。

| PART OF THE  | 00040          |            |               |     | ÷      |                    |
|--------------|----------------|------------|---------------|-----|--------|--------------------|
| 8            | 1              |            | 1/m           | . 1 |        |                    |
| pin .        |                |            |               |     |        |                    |
| 12-110ku     | はら たかし         |            |               |     |        |                    |
| 1871         | #2             | Ψ.         | 520-0011      |     |        |                    |
| 124          | /38R/3816      | Eteroren e | -10           |     |        |                    |
| Trainers and | 1759 s5##      | 408        |               | i   |        | ᇊᆓᆘᆄᆦᆍᄮ            |
| Mat          | 10-0-0-00      | 1          | be-sum-inco   |     |        | - 川留地か里修<br>- している |
| 141          | 100 0444 (2)40 | MERSI      | 1104-1111-100 |     | - 14 A |                    |
| 626          | 四中04後代申        | 内台住        |               |     |        |                    |
| 2 <b>6</b> 8 | 人事間            |            |               |     |        |                    |
| 2340         | 35.6           | 01172.     | 18-1287-0001  | 1   |        |                    |
| (altrai      |                |            |               |     |        |                    |

ワンタッチフォームを見た結果、つぎのような改良点が出てきました。

- [登録年月日] [更新年月日] の2項目をフォームに追加したい。
- [住所] の項目を1行にしたい。
- [所番地] の項目を削除したい。

#### コラム

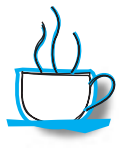

ワンタッチフォームのテキストオブジェクトの幅と高さ(行数)について 表編集画面での項目の表示幅や拡張編集(Jusho.tblの [Memo]の項目)の有無などに 応じて、ワンタッチフォームに設定されるテキストオブジェクトの幅と高さが決まります。 設定されるテキストオブジェクトの幅と高さは表によって異なるので、表編集画面で項目 の表示幅を調整しながら、ワンタッチフォームを繰り返し作成して試してみましょう。

|      | 1           | R.6    | 4404        | 23         | () <del>(</del> | 679                                           | 900106                                   | 782        |
|------|-------------|--------|-------------|------------|-----------------|-----------------------------------------------|------------------------------------------|------------|
| 11   |             |        | 126 E.D.C.  | (FIL       | 890-011         | 決議員大講者を図えたがりたか!!!                             | アンジョン株内的構                                | 9-2-18-48  |
| 2    | R0          | 灌石     | Q000 4365   | 御史         | 841-0011        | 汉国政大国电大王中区中电1-1-1                             |                                          | 8-8-8      |
| 1    | 80.1        | 418    | 218 388     | 肉生         | 111-0011        | 24031001048121082-5-5                         | /1-2勝胜14                                 | 8-9-9-180  |
| - 4  | APH.        | :87    | 200 212     | 1.1        | 211-0011        | 建筑小板小板市中用江来由25511-1-10                        |                                          | 11-8-88    |
| - 1  | 12:18       | 18.0   | 51281 Koll  | 912        | 840-0011        | 大阪谷大阪市内設設に中町からしま                              | 11.1.1.1.1.1.1.1.1.1.1.1.1.1.1.1.1.1.1.1 | 8-0-12     |
|      | 50          | 治力用    | 003 0253    | me         | 1430-948        | ス国政大阪市内部を通び上したも                               | 周報の行う中華                                  | 8-1-1-0    |
| - 3  | 1147        | 871    | やまだ こうさく    | 再注         | 211-0014        | 神影の感染み生活を広えていたり                               | 唐行ンション化計準                                | 5-5-5-1281 |
| 1    | 214         | 副た下    | BCE195 Va50 | (His       | 101-000         | 大規範大規模制度取りには                                  | -                                        | 3-12       |
|      | 140         | 秀子     | 570 316     | 112        | 101-110         | 武章臣朱祥有董法区北村11-2-08                            |                                          | 11-0-00    |
| 18   | 708         | 52     | Dとう D548    | 两性         | 842-0011        | ス語作ス語を完全年回の取っしい                               | ゆかた/m-12/44                              | 1-1-1-284  |
| - 10 | 2.6         | 内和     | 50L1 D-2-5  | <b>Pit</b> | 911-011         | AIRAAIR*803876-0-100                          | 北西ドンション州共中                               | 8-8-100-20 |
| 12   | <b>B</b> LL | 1816   | 121 125     | 912        | 811-0001        | R#6#F5+AD+#10-2-10                            |                                          | 11-0-08    |
| 10   | 100         | 8.18   | のすだ せんにろう   | Prz        | 118-0000        | 東京都市時間回びパポリア点にもも                              |                                          | 8-8-8      |
| - 14 | 王士          | 8      | 1405.4 D&b. | 网络         | 114-0011        | X780042871-14                                 |                                          | 0.94       |
| 15   | 26          | ALC: N | (Sc. D+(8)  | 112        | 214-0112        | MEIの株の施生を確認支援ともも                              | 11111111111111                           | 5-5-5      |
| 18   | 100         | 8-     | 洗400 おいき    | 417        | 311-0181        | 389(10)(0)(0)(0)(0)(0)(0)(0)(0)(0)(0)(0)(0)(0 | 2HID DEBUT                               | 0-1-109-00 |
| 17   | 0.0         | ALK .  | 10(6.258    | 1712       | 1110-141        | 区域的大路电池王中区北非1-1-118                           | 三年アンション目標                                | 8-4-180-18 |
| 10   | Teret.      | 7781   |             | -          | ANI ALL         | INCOMPANY AND THE                             |                                          | B          |
| 1.41 |             |        |             | _          |                 |                                               |                                          |            |

項目の表示幅によって、ワンタッチフォームのテキストオブジェクトの幅と高さが決まる

# ワンタッチフォームを作り直してみよう

表の表示を調整してからワンタッチフォームを作り直してみましょう。ワンタッチフォームを「通常の フォーム」として保存すると、フォーム定義画面でレイアウトなどを修正することができます。表編集 画面で調整してからワンタッチフォームを作成して保存することによって、フォーム定義での修正作業 が楽になります。

#### 現在のワンタッチフォームを破棄する

作成されたワンタッチフォームには、いくつか改良したい箇所があるので作り直します。 ワンタッチフォームを作り直すには、現在のワンタッチフォームをいったん破棄する必要 があります。ワンタッチフォームは表編集画面に戻るだけで破棄することができます。表 編集画面を調整した後、あらためてワンタッチフォームを作成します。

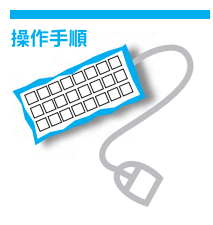

 ワンタッチフォームを破棄するには、ツールバーの <u>1</u>(ワンタッチフォーム表示/ 解除)をクリックします。

| EN-ASHOTE (BER) |                        | HE C    |
|-----------------|------------------------|---------|
| BOSE OFFER      | · 正弦 8 注注学说 (四)        | ここをクリック |
| PERCENT.        | 1.01N0 BED             |         |
| 8.00            | 5                      |         |
| pin .           | a                      |         |
| 12104           | 136 ANU                |         |
| (27)            | PE 10-801              |         |
| D.M.            | ABRA 48434224F024(+>+) |         |

#### 2 ワンタッチフォームが破棄され、表編集画面に戻ります。

|     |      | 4.6        | LAISING     | -          |           | 141                          | wisels.     | 191         |
|-----|------|------------|-------------|------------|-----------|------------------------------|-------------|-------------|
| 11  |      |            | 46 t.t.     | 912        | 830-0011  | 大阪府大阪市北区におおりフをいったい           | マリリーンは大きの長  | 10-0-10-002 |
| - 2 | 211  | 第七         | 向りめ そうせき    | <b>P/1</b> | 1110-148  | 大路的大路里天主申乱中#5-5-5            |             | 3-1-1       |
|     | 100  | 44         | 2118.228    | 386        | 111-0011  | 神気の色の影響を必要します。               | (1-2388)(1) | 144-01      |
| . 4 | 401  | 10千        | 215 633     | \$78       | 111-4011  | 网络小板小板与中间5.8875.51-1-10      |             | 31-1-18     |
| . 8 | 1811 | 1 184      | くにきだ どっぽ    | 972        | 849-0091  | 大阪府大阪市防衛に中町からつ               |             | 30-0-18     |
| - 5 | えい   | 油工用        | D409 C259   | 内住         | 841-0111  | 738月738月9月11日2月515555        | 運動ハイン研究     | 1114        |
| . 7 | 10   | 845        | YEE 2381    | 1012       | 211-0014  | 建築の修錬系を変更に定定するよう             | 建立シジョンは利用   | \$-5-5-101  |
| - 8 | 1011 | 第二月        | SCEDEN HESE | 411        | \$81-6001 | 大阪和大阪市市区##34-0               |             | 1-11        |
| . 8 | 140  | **         | 370 37-5    | 非性         | 8701-0145 | 武庫當地於考査4亿式第111-11-03         |             | THEM.       |
| 19  | 38   | 612        | D45 D598    | 821        | 841-0011  | (内)的现在分词中区(中的)-1-1           | 挿き7パート84    | 0-1-1-204   |
| 11  | 5.4  | 798.       | athi this   | 912        | 101-011   | 计拥有内部地址区图414-3-100           | 出版マンジョンの利用  | 8-8-10-30   |
| 12  | 201  | 48         | とよだ さきち     | 1412       | 011-0000  | 其意思地开始中央区中村11-2-08           |             | 11-1-18     |
| 13  | 121  | <b>新18</b> | やすだ ぜんじろう   | 两性         | 114-0005  | 東京都会会に応えればいうまたもう             |             | 111         |
| 14  | 4.2  |            | 医肠白光 新航型    | 911        | 114-000   | (東京都会自己的市社)                  |             | 8-94        |
| 15  | 281  | 85         | くられ ひゃくやう   | 911        | 214-0113  | MR-102-08-55-802-245-1-1     |             | 8-6-6       |
| 18  | 279. | 二 (1)      | た G D       | 例理         | 111-0041  | 100011-001-0012-0-100        | 01(30888    | 3-1-101-40  |
| 17  | 10.0 | #38        | 入約くら とちみ    | 用性         | \$41-1171 | 7.88月7.88年天主年区4月31十338       | 三年マンション州時間  | 8-1-101-10  |
| 18  | Art. | 707.81     | たかもべい こうたろう | 972        | 110-011   | 大阪兵大阪市西区来自ナム5-5-5            |             | \$44        |
| 19  | (44) | 三角的        | あわむ さぶちうすけ  | 1912       | 894-8521  | 内国政内国地南区银行业2-4-35            |             | 74-01       |
| मास |      | 110        | (S) + 3 5 4 |            |           | and the second second second |             |             |

#### ワンタッチフォームの破 棄

ツールバーの 🚾 (表<->フ ォーム編集) をクリックして 表編集に戻った場合にも、ワ ンタッチフォームは破棄され ます。

## 表編集画面を調整する

ワンタッチフォームには、つねに作成したときの表編集の表示状態が反映されます。この 特長をいかして P.37 の改良点をワンタッチフォームに反映させるために、表編集画面を 調整します。つぎの 2 箇所を調整します。

- [所番地]の項目は不必要 → [所番地]の項目を非表示にする
- [住所]の項目を1行にしたい → [住所]の表示幅を狭くする

1 まず [所番地]の項目を非表示にしましょう。[所番地]の列を選択します。

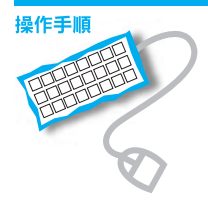

| - 14660 TR 6   | 12400<br>199920 19 | 1849 S 3.710 185060                                                                                                    | <u>ここをクリ</u>                            | 990         | (列を进          | 77        |
|----------------|--------------------|----------------------------------------------------------------------------------------------------|-----------------------------------------|-------------|---------------|-----------|
| 0 2 8 8<br>86  | 0 ····             | 18 1 L & B / B / B / B / B / B / B / B / B / B                                                                                                    | 学習の内容                                   |             | 11.           | fa .      |
| 165 8          | 300-0011           | 大副時大副会会278307810-0-0                                                                                                    | 799-988884                              | 11-1-11-60  | 10-1444-0007  | 38-6400   |
| 2 80 85        | 840-1012           | 大阪県大阪県大学内公共的1-1-1                                                                                                    |                                         | 144         | IN-4555-1018  | 38-4558-  |
| 3 801 44       | 211-0001           | HEROMAN METHODAL AND A METHODAL AND A METHODAL AND | 11-5801H1                               | E4-5-111    |               | 1044 100- |
| 4 amt 107      | 211-0007           | 100.000.000000000000000000000000000000                                                                                                    | 1                                       | 11-1-10     | 144-444-1222  | 244-444   |
| 8 (21.27) 100- | 848-1011           | 大助的大助电话 度和公共作10-0-11                                                                                                    | Annesses - A                            | 10-1-11     | 10-000-000    | 38-418-   |
| 5 20 1118      | 545-1018           | 1000120-0010202020-0-0                                                                                                    | MANYONE                                 | 11114       | 10-1555-10011 | 10-1110   |
| 2 110 845      | 222-004            | HERBERGEREN AND AND AND AND AND AND AND AND AND AN                                                                                                    | ##25/a2t81#                             | 101-1-1-1   | 16-131-100E   | 346-115   |
| 8,001 82.0     | 342-1010           | 大部長大部長第2条約1-11                                                                                                    |                                         | P-II.       | 00-6111-0008  | 38-4111-  |
| 3 1921 9-7     | 315-1048           | A.####################################                                                                                                    | 100000000000000000000000000000000000000 | 11-1-14     | 070-111-0801  | 8/8-111-  |
| 19 348 6.2     | 540-1051           | 大阪県大阪市大王和三年町トトト                                                                                                    | 4P3701+134                              | 1-1-1-384   | on 4555-1094  | 10-1110   |
| 15 3.4 218.    | 510-011            | 大型高大型市台区和市台-110                                                                                                    | 此間マンション回答                               |             | 16-1222-008   | 18-4112   |
| 12 (101) (212) | 101-1088           | 式#316F###@##[11-0-00                                                                                                    |                                         | 11-1-18     | 121-111-008   | 879-111-  |
| 13 1121 40140  | 114-1000           | 東京都特徴は広たよりケビナーサ                                                                                                    |                                         | 111         | 10-16444-0007 | 311-1444  |
| 14 4.2 10      | 154-1015           | REPERSON NOT                                                                                                    |                                         | inia 👘      | to man and    | 10-1640   |
| 15 281 255     | 214-1012           | HERALDERS CONT-1-1                                                                                                    |                                         | HH          | 144-525-0004  | 3149-100  |
| ILINO B-       | 231-0042           | INCOMES AND ADDRESS OF THE OWNER.                                                                                                    | 11-00000000                             | 8-8-120-018 | 144-444-9204  | 1000-000  |

2 そのままの位置でマウスの右ボタンを押して右メニューを出し、[列の非表示]を選びます。

|    |          | 4.6        | . Ŧ.     | 114                                                                                                    | TIPANS (     | HER         | <u> </u>              | fat         | ここでマワス  |
|----|----------|------------|----------|----------------------------------------------------------------------------------------------------|--------------|-------------|-----------------------|-------------|---------|
| 10 | <b>H</b> | e          | 800-0011 | 大型時大型来自己におりてたからい                                                                                                    | 722-200400-0 | 12919.11    | A) #112840.           | E           | 右ボタンを押し |
| 2  | 取旧       | #8         | 840-1412 | 大振频大振用大生物区中的1-1-1                                                                                                    |              | 144         | AUTO-O                | 10          |         |
| 3  | 80       | 44         | 111-000  | HICKNER # #204#21-1-1                                                                                                    | (三方期計))      | P44-III     | 11 AND SHOT           | 10010014    | 61      |
|    | 400      | 107        | 211-0001 | 神影の泉の健康中期区和身下系11-1-35                                                                                                    | 1            | ti-i-it     | TINGTE-M              | 10 11       |         |
| 8  | 18.0     | ET 189-    | 348-888  | 大振的大振电计算和2中时10-0-11                                                                                                    | Concernance  | 11-1-11     | 10033-10              | * 00        |         |
| \$ | エン       | 102.85     | 548-1018 | 大阪県大阪市村曽村区和7451-1-1                                                                                                    | 構成以イン材料      | 11114       | and the second second |             |         |
| 7  | 10       | 845        | 221-10f# | 神影片連续演览者在这社科学会会                                                                                                    | 用マンション(101年) | 111-1-1-1   | PICKASC III           | 1           | ここをクリック |
| 8  | 111      | \$2.7      | 342-0000 | 大型前大型市港区兼符1-11                                                                                                    |              | P-11        | Automation and        |             | 222799  |
| 8  | 1821     | **         | 313-1048 | 这篇读辞任帝董中区此约11-1-18                                                                                                    |              | 11-1-14     | 1000                  | 24          |         |
| 0  | 10       | 6.2        | 540-1051 | ABRIARESERSARI                                                                                                    | (中日7)1~十344  | 11111114    |                       | 11          |         |
| 1  | 5.4      | 218.       | 510-0012 | 大量高大量用化定量用十十十回                                                                                                    | は調マンション(M)考  | i-i-ini-ini | 12 #00#+A             | AU 17       |         |
| 2  | -        | 12.8       | 111-0088 | 1.0.00070707020011-0-00                                                                                                    |              | 11-1-18     | 876-111-0008          | 879-111-01  |         |
| 13 | 12       | <b>新江市</b> | 114-1000 | 東京都市市は広びよりケビテーキー                                                                                                    |              | 144         | 02-0444-0007          | 30-9448-12  |         |
| 4  | 4.2      |            | 154-0005 | RTEMENT NO. 14                                                                                                    |              | inia.       | ALC: MARK MICH        | 30-1668-14  |         |
| 15 | 291      | Ri.        | 210-0012 | PERCENTERS NO. 1072701-1-1                                                                                                    |              | 144         | 144-120-0004          | 3444-555-12 |         |
|    | -        | 8-         | 211-0042 | INVESTIGATION OF A PARTY OF A PARTY OF A PAR | NACCOMMENT.  | 1-1-121-423 | 142-442-9984          | 1002-000-12 |         |

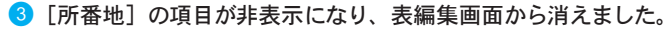

項目を再表示するには

非表示にした項目は削除され たわけではないので、随時再 表示することができます。 [属性]メニューから [列の 表示]→[一覧で設定]を選 んで [列の表示幅] 画面を出 し、再表示したい項目の [表 示] をON にします。

| 2 mil                                                                                                    | 0.6    |             | 8990 m   |                                                      | 017180 41700    |                     |                | al.    |
|----------------------------------------------------------------------------------------------------|--------|-------------|----------|------------------------------------------------------|-----------------|---------------------|----------------|--------|
| 89.0                                                                                                    | 21     | 1 60<br>1.5 | 40 × 4   | ur<br>ur                                             | 722 ADM         | 111                 | Fat            |        |
| 14                                                                                                    |        |             | 300-0011 | 大阪神大阪市会会になります。日本日本日                                  | 700-08tma       | 11-111-010          | 01-0480-3240   | 330-11 |
| 2                                                                                                    | 10     | #181        | 840-1012 | 大師師大師県大学 (82:040)-0-0                                |                 | 34-6866-6666        | B(-0989-333)   |        |
| 3                                                                                                    | 100    | 114         | 211-0001 | HEROMAN METHODALIS 4-4                               | I-SHEHI         | Bas-101-0004        | 844-000-1410   | -      |
|                                                                                                    | are    | 187         | 211-0007 | ###.008.008@###C ### 7 # 11-0-00                     |                 |                     | 844-848-1271   | -      |
| 8                                                                                                    | 1212   | 1 184       | 100-000  | 20149203-004-0182-94110-0-01                         | Concernance - 1 | 04-4888-0884        | 81-0001-3100   |        |
| \$                                                                                                    | ZVI    | 10.2.85     | 548-1018 | 7.0007.00101010102.07.01-0-0                         | 原産いてつ材料         | 84-6888-8661        | 811-0000-17884 | 800-14 |
| 7                                                                                                    | 100    | 1012        | 222-005a | HEADARA BELLEVILLA                                   | #マンションロ1世       | 1+1-111-1001        | 541-001-1400   | -      |
|                                                                                                    | 1011   | 10.7.10     | 342-0000 | 大部長大部長市2番門1-11                                       |                 | 88-4111-0888        | 80-0111-0181   |        |
|                                                                                                    | 1801   | 84          | 333-1048 | 2.88.88F864C22711-1-10                               |                 |                     | 1-0144         | -      |
| 19                                                                                                    | 20     | 6.2         | 540-1051 | ABRIAREXTADATION                                     | 「所番地]           | が消えた                | 1-0104         | -      |
| 11                                                                                                    | 5.4    | 28.         | 549-8912 | *#####################################               | 2               |                     | 9-0260         | -      |
| 12                                                                                                    | -      | 122         | 821-0088 | C#21070474024911-0-00                                |                 | 879-111-0888        | 810-111-0148   | 370-61 |
| 13                                                                                                    | 18183  | <b>BOHR</b> | 314-1000 | ######################################               |                 | 80-1448-0001        | 81-5444-1281   |        |
| 14                                                                                                    | 4.2    |             | 154-0005 | BTERESSERVES AND AND AND AND AND AND AND AND AND AND |                 | 00-0004-0001        | 81-0001-1401   | 884-1  |
| 15                                                                                                    | 221    | MA.         | 210-0012 | HEALENDERS MC2201-1-1                                |                 | UAN-221-2224        | 844-005-1002   | -      |
| 18                                                                                                    | 810    | 8-          | 211-0842 | NAME OF CONTRACT OR OTHER DESIGNATION.               | HKORHIII        | 144-444-0018        | 844-444-1228   | -      |
| 17                                                                                                    | ine.   | 18.08       | 545-1075 | 100120032002001-001                                  | 三月マンション同様       | 100-0111-0001       | 101-0111-0177  | 814-62 |
| 12                                                                                                    | Are.   | 70.7.8      | 338-8817 | ABGADE NU HID 14-14                                  |                 | 84-4444-0001        | 84-0006-2161   | -      |
| 19                                                                                                    | iller. | 100         | 888-9822 | *#####################################               |                 | 84-4111-0816        | 88-8333-31M    | 1      |
| 18.81                                                                                                    |        | 100         | 25       | -[4] [2] +                                           |                 |                     |                |        |
| Α.                                                                                                    | 1      | rE S        | - 1182   | SOFTE TOT " HE "                                     | HER TON         | 282 <sup>24</sup> 4 | as them        | Nº REA |
| LOCAL DESIGNATION OF THE OWNER OF THE OWNER OWNER OF THE OWNER OF THE OWNER OF THE OWNER OF THE OWNER OF THE OWNER OF THE OWNER OF THE OWNER OF THE OWNER OF THE OWNER OF THE OWNER OF THE OWNER OF THE OWNER OF THE OWNER OF THE OWNER OF THE OWNER OF THE OWNER OF THE OWNER OF THE OWNER OWNER OWN | 640.78 | 8           |          |                                                      |                 | 10                  | A Pe           | NUM    |

④ つぎに [住所] の表示幅を狭くします。[住所] と [マンション名] の項目名の間の 縦境界線にマウスポインタを合わせると、マウスポインタのかたちが ()→ になります。

| PIL   | -            |            | -             | -            | 100.00    |                                        |                   |              |      |
|-------|--------------|------------|---------------|--------------|-----------|----------------------------------------|-------------------|--------------|------|
|       |              | 4.6        | LAISIN .      | -            | . 4       | 101                                    | + visition        | 16.          | 1    |
| 10    | 4.1          |            | 146 t.tv.     | 912          | 830-0011  | 大阪村大阪市工匠へばいうまいつい                       | マンジャンはたのも         | 30-044-00    | 61   |
| 2     | <b>X</b> (0) | #15        | なりめ そうせき      | <b>P</b> /12 | 841-6011  | 大調査ス論者天王申記印書からら                        | T                 | 81-1705-007  | a 31 |
| 3     | ED.          | 44         | 2118.228      | 94           | 111-0011  | MEARARD MEARS 5.5                      | /1~5980 H1        | 344-333-00   | 633  |
| . 4   | aire!        | 187        | 215 633       | 111          | 311-4011  | MR-18-185+RCab7-51-1-                  |                   | 844-888-002  | 6 U  |
| 8     | 10.12        | 1.184      | くにきた どっぽ      | 912          | 941-0011  | 大阪内大阪市内部区中町ロシーロ                        |                   | 81-0101-007  |      |
| \$    | Zir)         | 112.85     | D409 CC59     | 7/1          | \$41-0121 | 7887784943924315                       | 1.04/8            | 81-0701-004  | 0    |
| . 7   | 100          | 101        | YEE 2381      | 1000         | 211-0014  | 建筑小桥使用生活出达出现                           | 21011             | \$45,005,000 | 6.2  |
| - 8   | 111          | 第二年        | BCEBHS 19938  | 412          | \$82-6001 | 大派兵大派也求区兼93-10                         | .ii               | \$1-0111-002 |      |
| . 8   | 1821         | **         | 370 37-5      | 812          | 8101-0140 | 四期回知於寺委寺(211年)1                        | 4P* 1             | 870-111-688  | 11   |
| 19    | 168          | 6.2        | D25 D548      | 102          | 841-0011  | >法确定人物性关系和总中的                          | P 094             | 84-0705-000  | 14   |
| 11    | 5.4          | 28.        | able this     | Prz          | 581-411   | 计算真计算机就是正确有法子子的                        | a lot t           | 84-4222-00   | 1.1  |
| 12    | 201          | 128        | 225 325       | 1412         | 8101-0000 | 民業回帰戸キナメ区中村11-2-02                     |                   | 878-111-008  | 8    |
| - 13  | 121          | 影け影        | やすだ ぜんじろう     | 用性           | 114-0005  | 東京都会会に広ればいりまかから                        |                   | 87-1444-007  | 17   |
| 14    | 4.2          |            | 无物方光 新術品      | 911          | 144-000   | 00000000000000000000000000000000000000 |                   | 81-1006-007  | 8.   |
| 15    | 281          | 85         | くらた ひゃくぞう     | 911          | 214-0113  | 1840.000.0855.002.275-5-5              |                   | 844-525-007  | 14   |
| 18    | 279          | <b>a</b> - | 1.40 BUG      | 912          | 311-9040  | 100010-000-0002-000-0-00               | 0130888           | 341-441-00   | 44   |
| 17    | 10.8         | #26        | 1.約1.6 とちみ    | 用他           | \$41-1171 | 7382738年7242445+100                    | 三京マンション市時間        | 014111-00    | 11   |
| 18    | Art.         | 72.7.面     | たかれら こうたろう    | 1012         | 101-011   | 大阪兵大阪市西区余田フム5-5-5                      |                   | \$1-4061-00F | 6    |
| 19    | 1441         | 三角的        | ADD 845397    | 90           | 894-8522  | 大阪府大阪市西区康存业とからは                        |                   | 84-4222-44   | 1.54 |
| जनात  |              | 1.0        | 3 - I I I I   |              |           | the second second second second        |                   |              | 8    |
| 18-81 |              |            | ********      |              |           |                                        |                   |              |      |
|       | 10           | -T 8       | and " another | 1.           |           | and P and P some P .                   | and the same like | - P4-        |      |
| -     |              | 12.7       | Sound of and  | -            | 60        | 0.4   PER   7104   3                   | CAL HIGH FT       | 101 P        | 1100 |

ここに合わせる

5 その位置でマウスの左ボタンを押します(ボタンを押したままにしておいてください)。 桁数の表示が出てくるので、数桁ほど少なくなるまでボタンを押したまま左に移動します。 幅を調整した後、ボタンから指をはなします。

| -   | -            | A (8)       | 20          | all the second | 14    | 1.0       | 14 H T C         | 11.0        |       | The ADDRESS COLLEGE                                                                                                    |               | 100                                                                                                    |
|-----|--------------|-------------|-------------|----------------|-------|-----------|------------------|-------------|-------|----------------------------------------------------------------------------------------------------|---------------|----------------------------------------------------------------------------------------------------|
|     |              | 4.5         | . 3         | LAIS/RE        | 201   | 4         |                  | 1875        | -     | 700406                                                                                                    | 16            | in the second second se |
| 10  | 4.1          |             | 48.1        | thi.           | 912   | 830-0011  | 2010/02/04/2     | SOMENT II   |       | マンジェンは大きの日                                                                                                    | 10            | •                                                                                                    |
| 2   | <b>X</b> (0) | 素利          | 9040        | てうせき           | (用)注  | 1110-148  | 大助兵大勝州天          | 王申纪中考示      | 9-5   |                                                                                                    | 7 65.4        | 0.60                                                                                                    |
| 3   | ED.          | 44          | たくも         | 2.84           | 101   | 111-0011  | 1400-080-081     | AREARS.     | 13    | 21-3980 HT                                                                                                    | 1166.4        | o.uomm\&U.U34])                                                                                                    |
|     | aire!        | 18÷         | <b>たえ</b> ら | 212            | 111   | 311-4017  | 149.10.185       | +#Car       | 1     |                                                                                                    |               |                                                                                                    |
| 8   | 1212         | 1 184       | くに方す        | 803.3          | 912   | 11111-181 | 7388738469       | 0142-0      | جاله. | and the second second se | 84-0000-08805 |                                                                                                    |
| \$  | あい           | 112.85      | D-D-5       | 0255           | 7/1   | 841-0121  | 738/1738/109     | 0792.4      | ιψ.   | and parts                                                                                                    | 84-47005-0041 | 1                                                                                                    |
| 2   | 100          | 1015        | YEL.        | 2381           | (Mark | 211-4414  | 神影与导致关系          | 910.0       | 1     | TODADSHE                                                                                                    | 845-005-0001  | 国教中の主二                                                                                                    |
| 8   | 111          | 12.7.9      | @<11        | 545 U#32       | 412   | 983-6063  | 2.00012011年末     | C##0-0      |       | ·                                                                                                    | 84-6111-0000  | 同語中の表示                                                                                                    |
| 3   | 1821         | **          | 法代理         | 250            | 812   | 1410-1018 | ABGUNES          | 402.0,911-1 | -08   | 1.000                                                                                                    | 870-111-0001  |                                                                                                    |
| ER. | 10.0         | 6.2         | 245         | D-540          | 102   | 841-0011  | 人物和人物有关          | THEATH      | 9-3   | I#37/I-10H                                                                                                    | 81-0705-0004  |                                                                                                    |
| 11  | 5.4          | 28.         | able        | 5-1-5          | 912   | 101-012   | 大拥有大部市社          | C.849-1-11  |       | 主義マンションの大者                                                                                                    | 84-6222-0889  |                                                                                                    |
| 12  | 1000         | 68          | 245         | 885            | 1412  | 111-0203  | Name and Address | ACMITTE-D   | - 28  |                                                                                                    | 818-111-008   |                                                                                                    |
| 13  | 121          | <b>新1</b> 月 | WITT        | ぜんじろう          | 100   |           |                  |             | 12    | -                                                                                                    |               |                                                                                                    |
| 14. | 4.2          |             | 3.405:      | 6. 5-65        | 1913  | 2         | こでマウ             | スの左         | ホタ:   | ノを押したる                                                                                                    | Fま移動          |                                                                                                    |
| 15  | 291          | 85          | 1194        | ひゃくぞう          | 911   |           |                  |             |       |                                                                                                    |               |                                                                                                    |
| 10  | 810          | 8-          | p-0.51      | SUA.           | 401   | 111-0141  | 101112-141       | WHICH MADE  | 4-10  | 01000000                                                                                                    | 144-448-0004  |                                                                                                    |

|      | 4.5             | £              | LAISTE      | -    |           | 114                                                                                                    | THURSDAY      | m.            |    |
|------|-----------------|----------------|-------------|------|-----------|----------------------------------------------------------------------------------------------------|---------------|---------------|----|
| 10   | A 8.            | 12-            | the.        | 911  | 830-0011  | MUTHICKNY COMPANY                                                                                                    | 725-3281006   | 24-4188-0201  |    |
| 2    | R() #           | 8 40           | 10 E3HE     | 1972 | 141-6122  | <b>23887288末天王402485-1-5</b>                                                                                                    |               | 34-4888-1008  |    |
| 3    | 80 44           | 8 E1           | 6.526       | 100  | 111-0011  | ME OF OFTOTELLARS S.S.                                                                                                    | 11-588BHH     | 3404 101 1000 |    |
|      | aird 12-        | 7 55           | 3.15 80     | 111  | 311-4011  | 補助の影响部を中華の高齢がするこ                                                                                                    |               | 2406-488-2228 |    |
| 8    | 18×21 1         | 80 CE          | 810 2 28    | 912  | 940-0011  | 大阪府大阪市内設施区中町コーント                                                                                                    | Second Second | 1001-12224-20 |    |
| - 5  | <b>志</b> (1) 目( | ER DO          | 09 0259     | 7/1  | 841-0121  | 738877384993982453255                                                                                                    | 「開放いてう材料      | 34-5555-6001  |    |
| 7    | LAD IN          | 5 74           | 12 2381     | 1000 | her sets  | INCOME DESCRIPTION OF                                                                                                    | 康からら(あり)(1月)  | 144-131-000   |    |
|      | 011 M           | 2.0 4          | 1,045 19832 | 40   |           |                                                                                                    |               | 38-8111-8088  |    |
|      | 1821 16         | + 164          | 250 3       | 81   | 一发5       | 更後の [ 1975] 🕴 🖡                                                                                                    | 1             | 879-111-0001  |    |
| 19   | 38 C            | 2 32           | 5 D540      | 10.  |           |                                                                                                    | IP(37)1~1314  | 04-1555-1014  |    |
| 11   | 5.4 70          | 8.  Q.L        | R.I \$52.5  | 1011 | 581-0112  | 大原兵大所飞北区841-3-10                                                                                                    | 出版マンション目的考    | 14-1111-0008  |    |
| 12   | ##1 (E)         | \$ č.          | 15 225      | 1412 | 8111-0011 | 武庫道道高市市中央区中村11-2-38                                                                                                    |               | 018-111-0000  |    |
| 13   | 121 8.          | )相 147         | 叩に ぜんじろう    | 两性   | 114-0005  | 東京都会会に広れまい方面からら                                                                                                    |               | 100-1448-0011 |    |
| 14   | 42.1            | 1.4            | 5.8 B-86 B  | 1915 | 144-000   | 00000000000000000000000000000000000000                                                                                                    |               | 10-1414-1414  |    |
| 15   | ##i 75          | 8 104          | た ひゃくぞう     | 911  | 214-0113  | 開発の後の後方を建築ませた。                                                                                                    | NAME AND A    | 246-121-1014  |    |
| 18   | 277 8           | - 5.0          | 10 2115     | 912  | 211-9082  | 10年1日間1日年中年2月85-1-3                                                                                                    | 914's@####    | 340-468-9014  |    |
| 17   | 108 A           | 1.4            | NG 288      | 用档   | \$41-0171 | 内的机力的电光生和ELLAS+3                                                                                                    | 信用やシション用用     | 100-0111-001  |    |
| th.  | Att 12          | 大面 土土          | M.S. 10100  | 1012 | 101-011   | 六原兵大国市西区金由7.65-5-5                                                                                                    |               | 34-4444-3035  |    |
| 18   | Apr 21          | <b>80</b> (A.5 | 1 205397    | 1912 | 891-0522  | 内国政大振来表区承尔业外小店                                                                                                    | S             | 88-4222-0018  |    |
| बाब' |                 | 1 1            | 2 - 1 5 +   |      |           | and the second second s |               |               | 10 |

## ワンタッチフォームをもう一度作成する

操作手順

表示幅の調整が終わりました。ワンタッチフォームをあらためて作成します。

 ・リールバーの
 「□
 (ワンタッチフォーム表示
 / 解除)をクリックして、ワンタッチフォームを作成します。

2 ワンタッチフォームが再作成されました。必要ならば画面右端のスクロールバーで上下にスクロールして、フォームが期待したとおりになっているかを確認してください。

|                         | - JUENO THI (MIRT)                                                                                                    |                   |           |                                                                                                    |             | 800                                     |      |
|-------------------------|----------------------------------------------------------------------------------------------------|-------------------|-----------|----------------------------------------------------------------------------------------------------|-------------|-----------------------------------------|------|
| 1                       |                                                                                                    | 1 - NO 101790     | 487%      |                                                                                                    |             |                                         |      |
| 18                      | Part of the local division of the local division of the local divi | 10                | - 110     | 1.1.0                                                                                                    | 1512        |                                         |      |
|                         | B. 19715                                                                                                    |                   |           |                                                                                                    | -           |                                         |      |
|                         | 10.0                                                                                                    | _                 |           |                                                                                                    |             |                                         |      |
|                         | 10001                                                                                                    | HALL NOT          |           |                                                                                                    | 1           |                                         |      |
|                         | 199                                                                                                    | 100 Kart          | 64        | I kin and                                                                                                    |             |                                         |      |
|                         | 100                                                                                                    | 7160716407744     | CTAIL-5-D | present                                                                                                    |             |                                         |      |
|                         | 10000000                                                                                                    | The second second | 174651-0  |                                                                                                    | ここをク        | リックしてスクロ                                | עו—ר |
|                         | No.                                                                                                    | CODE AND A        | Eur.      | he constant                                                                                                    |             | ,,,,,,,,,,,,,,,,,,,,,,,,,,,,,,,,,,,,,,, |      |
|                         | NUTLAX.                                                                                                    | Sen. ren. Aut     |           | The same state                                                                                                    | 1. In 1997  |                                         |      |
| [住所]が1行になっている           | 1010                                                                                                    | INAC ARRANGE      |           |                                                                                                    |             |                                         |      |
| し所番地」かなくなっている           | 125                                                                                                    | 4.81              |           |                                                                                                    |             |                                         |      |
|                         | 1 million and a million and a million and a million and a million and a million and a million and a million and                                                                                                    | N.K.              | WHITE.    | 1 00.0001-0000                                                                                                    |             |                                         |      |
|                         | initial initial                                                                                                    | -cx-24            |           |                                                                                                    |             |                                         |      |
|                         | No.                                                                                                    | Surveyerer up in  |           |                                                                                                    |             |                                         |      |
|                         | A THE ROAD TWANT                                                                                                    | " ver " an        | r r       | mell' ant                                                                                                    | BRA BER     | 201                                     |      |
| 74                      | 145                                                                                                    |                   |           |                                                                                                    | ## IT       | MOH                                     |      |
|                         |                                                                                                    |                   |           |                                                                                                    |             |                                         |      |
|                         | bill<br>Res                                                                                                    | handeren an an    |           |                                                                                                    |             |                                         |      |
| [登録年月日][更新<br>年月日]が追加され | 844.15                                                                                                    | 01147835          | READ      | DI BADICI BADICI | D           |                                         |      |
| ている                     | D HER                                                                                                    |                   | E         | <u>e</u> ,                                                                                                    | 1           | -                                       |      |
|                         | ≜ िसह ∰-1943 ि%?आ                                                                                                    | * /*// * ##       | t f       | 11-1 " gw1                                                                                                    | 400A (1 10) | Pri and I                               |      |

再作成されたワンタッチフォームでは、つぎの点が変更されています。

- [住所] のテキストオブジェクトが1行になりました。
- [所番地] がなくなりました。
- [登録年月日] [更新年月日] が追加されました。

再作成されたフォームはほぼ期待どおりですが、[会社 TEL]の位置が、[会社 FAX]の 左側にあるとより理想的です。また、フォームを終了するためのボタンもあると便利です。 そこで、つぎの項でこのワンタッチフォームを一度「通常のフォーム」として保存し、第 3章でフォームの定義画面を開いてレイアウトを修正してみましょう。

# ワンタッチフォームを保存しよう

ワンタッチフォームを「通常のフォーム」として保存すると、フォーム定義画面でレイアウトなどを修 正できるようになります。また、作成したワンタッチフォームをいつも使いたい場合にも、「通常のフォ ーム」として保存しておくと随時呼び出すことができます。

#### ワンタッチフォームを保存する

作成したワンタッチフォームをさらに調整するには、フォーム定義画面で再定義します。 フォーム定義画面で再定義するには、まずワンタッチフォームを「通常のフォーム」とし て保存する必要があります。

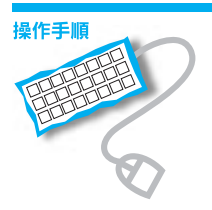

[ファイル] メニューから [ワンタッチフォームの保存] を選びます。

| THE REPORTED AND                                                                                                    |          |              |             |               | 1012 IS |
|----------------------------------------------------------------------------------------------------|----------|--------------|-------------|---------------|---------|
| THE OWNER WHEN THE                                                                                                    | 6982 X7  | 10           | 1700 41765  |               |         |
| 2 KM1652 (NH)                                                                                                    | 18.1     | 正光 務         | 2 C         |               |         |
| 代目下中午月日期日日                                                                                                    | 40 THE C | 71 KP        |             |               | -       |
| THE MARK                                                                                                    | 11011    |              |             | Sec.178       |         |
| LENDO CHI                                                                                                    | -        | * *          |             | 1 CONTRACT OF | ここをクリック |
| ARE:RIU                                                                                                    | 10%      | はら たかし       |             |               |         |
| 読み込み(D)<br>第天会に知                                                                                                    | :        | <b>#1</b>    | (F          | 520-001       |         |
| 7十位武帝位4                                                                                                    | 1        | 735(73554)   | ECARS7 & UP | 2-18          |         |
| Chronia and Chronic Chronic Ch | Diacon.  | マンジョン病物      | er t        |               |         |
| AMBO.                                                                                                    | 1        | 00-0444-0000 | AR:         | 18-5444-5 10  |         |
| 1771,"4451/                                                                                                    | Teat     | 100-102-047  |             |               |         |
| 11040KE(U).                                                                                                    |          | D+0 AB 54    | /ceit       |               |         |
| 1.446                                                                                                    | Sec      |              |             |               |         |

「ワンタッチフォームの保存」画面が出てきます。[ファイル名]でフォームのファイル名を入力して、[保存]ボタンをクリックします。ここでは、「jusho練習」と入力します。

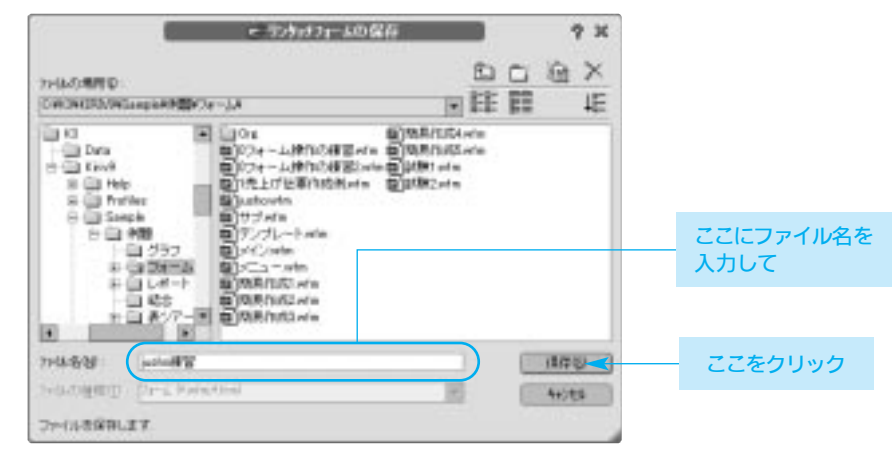

フォームファイル名の指定 フォームファイルには、フォ ームの用途がわかるように名 前をつけます。たとえば、 「住所録」、「電話番号簿」、 「勤務先名簿」のようにフォ ームの使用目的がわかるよう にします。また、ファイル名 の後ろの「.wfm」(ファイル の種類を判別する拡張子とい います)は自動的に付加され ます。 3 ツールバーの 🛄 (ワンタッチフォーム表示/解除)をクリックして、表編集に戻り ます。

#### 表編集を終了する

表編集を終了します。なお、表編集を終えるとき、表示幅や項目の非表示などを調整した表編集画面の状態を保存するか破棄するかによって、つぎのふたつの選択肢があります。

- 次回も現在と同じ表示様式の表編集画面で表示する場合
   データを更新したり、条件を登録した場合 → 保存する
   次回は調整的の比較で表現住で表示する場合
- 次回は調整前の状態で表編集画面を表示する場合 → 破棄する
   (更新したデータも破棄されるので注意してください)

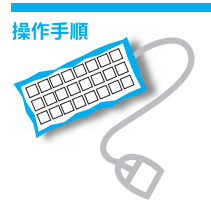

保存したフォームをフォーム定義画面で修正するので、表編集を終了します。[ファイル] メニューの [閉じる] を選びます。

| GEROL CANO                  | 1 . I   | H - B               | No of the second second second second second second second second second second second second second second se                                                                                                    |               | _             | ここをクリック |
|-----------------------------|---------|---------------------|----------------------------------------------------------------------------------------------------|---------------|---------------|---------|
| タボドキャッに開発し、<br>口(の高校)       | 6       | 1151 7              | 69                                                                                                    | 7251076       |               |         |
| AKCMISH)                    |         | <b>デ性100-001</b>    | 大統領大統領定定のはリヤビルトト                                                                                                    | 705-62時末108   | 10-038-010    | D       |
| Citation and                | 149     | 例注141-0022          | 汉国的汉国初史王帝包京教5-5-5                                                                                                    |               | 34-8888-6688  |         |
| diam that                   | 4       | #R\$2110051         | 1400-041-08254/RE-4415-1-5                                                                                                    | 11-2期201      | 3444-101-0000 |         |
|                             | -       | 278,211-6007        | 14/00 MID 05/04/05/04 8/7 (6/1-                                                                                                    |               | 310-101-000   | 1       |
| 100 U U                     | 5/8     | 判理140-001           | 736873666666666666666666666666666666666                                                                                                    |               | 36-6882-000   | E       |
| \$687.00 ·                  | 5.5     | <b>第2114-10</b> 18  | 738/0738/290292240/25-1-5                                                                                                    | 原産いてう材料       | 34-488-444    |         |
| a same to the second        | ALC: N  | P21 223 4854        | HOLL MARKAPORTECTION                                                                                                    | 通知シシション(101)時 | 142-133-1111  | 14      |
| THERE IN CO.                | 1430    | #PT 162-0001        | ·大師前木師所書臣兼有1-12                                                                                                    |               | 38-8111-800   |         |
| id testiller                | 10      | 3210-004            | A建筑建产的金水区设有11-1-10                                                                                                    |               | 379-111-000   | - III.  |
| Contraction (S.             | 40      | \$22.540 HIST       | <b>网络克尔斯巴瓦里乌拉车町1-1-1</b>                                                                                                    | 申日711-1314    | 14-1131-1014  | 6 66 5  |
| ASS D.                      | -5      | <b>PE1</b> 500-0112 | 大議員大部門北京選問4-5-10                                                                                                    | 出版マンション目前考    | 10-1111-000   | 1 104   |
| -444470                     | 5       | 1911 th 1-1008      | 式曲品(本 <sup>向</sup> の中央日中町11-2-10                                                                                                    |               | 019-111-008   | 1 11    |
| - INFORMATION               | 0.55    | 772 NA-1000         | 第月期後的4回D4P1715+9-9                                                                                                    |               | 30-1448-000   | C       |
| WARFEST.                    | 4.5     | <b>972</b> 54 mill  | 第三百十四十四月四月1-14<br>(14)                                                                                                    |               | 30-3444-3085  | 0.0     |
| Highdy .                    | 1493    | PR 214-010          | 18/01/06/08/05/8/02/2015-1-1                                                                                                    |               | 344-101-1014  | 0.01    |
|                             | 15      | 9/2711-084          | 18月1日月1日日日日日日日日日日日日日日日日日日日日日日日日日日日日日日日日                                                                                                    | IN STREET     | 342-448-1014  | 1.11    |
| TOMIN'OA-Thympical          | 2.0     | <b>用在141-007</b>    | 汉勒和汉斯的汉里海德地理区中计划                                                                                                    | 三年マンション同時     | 14-4111-000   | 100     |
| X RONTE                     | 3t 85   | PT1 558-0027        | 大議員大師市課記自由ウロシトト                                                                                                    |               | 34-4444-3000  |         |
| TRIME THE ADD OF            | 15397   | Hey san man         | :#\$\$\$\$\$\$\$\$\$\$\$\$\$\$\$\$\$\$\$\$\$\$\$\$\$\$\$\$\$\$\$\$\$\$\$\$                                                                                                    |               | NE-6222-0010  | M SEC   |
| 1 1 25 -                    | 1 5 1   | 1000                | and the second second se |               |               | 1 N 1   |
| 18:84 IIII:+                |         |                     |                                                                                                    |               |               |         |
| N B N                       | -       | ·                   | P P P                                                                                                    | P+1           | 1 P           | 14      |
| A                           | N/F 788 | 1967                | RE FEN PIEH                                                                                                    | 191 ASA       | 10.00         | 唐示权权    |
| NAMES OF A DESCRIPTION OF A |         |                     |                                                                                                    | 10.00         |               | ALC NO. |

2 表を保存するかどうかの確認メッセージが出てきます。ここでは表を保存するので、 [はい] ボタンをクリックします。

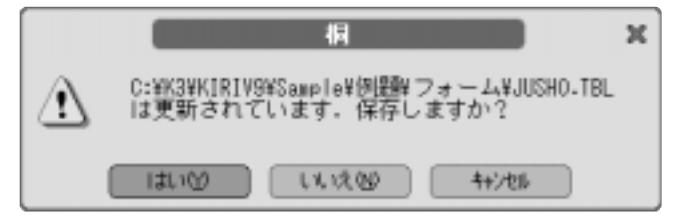

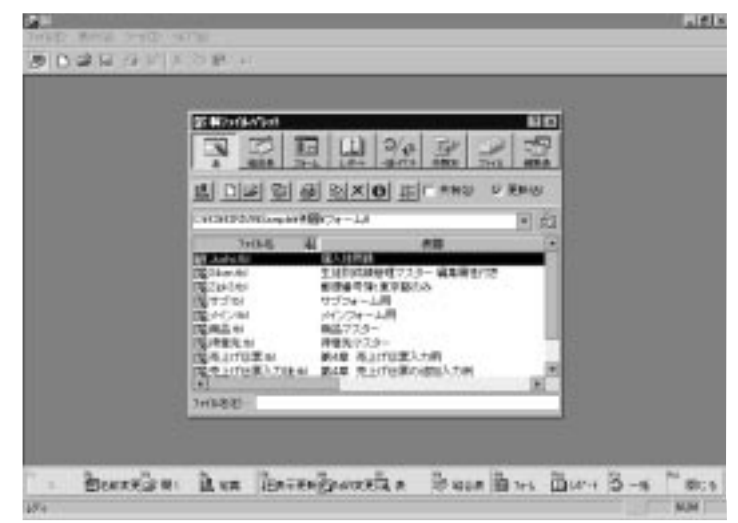

#### 3 表編集が終了して桐の初期画面に戻ります。